## **Configuring Humanity**

1. Login to **Humanity** as an Admin user.

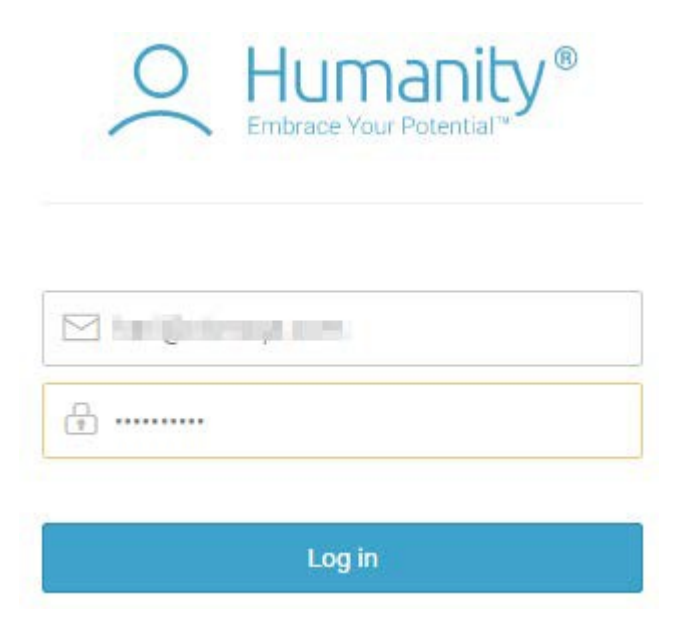

2. Click on setting icon on top right corner.

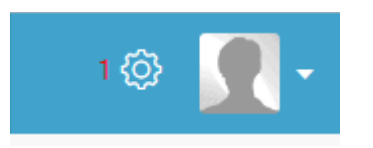

3. The Setting window will appear, click on Single sign-on under Integration section.

| Integration    |   |  |
|----------------|---|--|
| Apps           |   |  |
| API v2         |   |  |
| Data API       |   |  |
| Single Sign-On | 2 |  |
| Forecast       |   |  |

4. The single sign-on setting window will appear.

## Single Sign-On

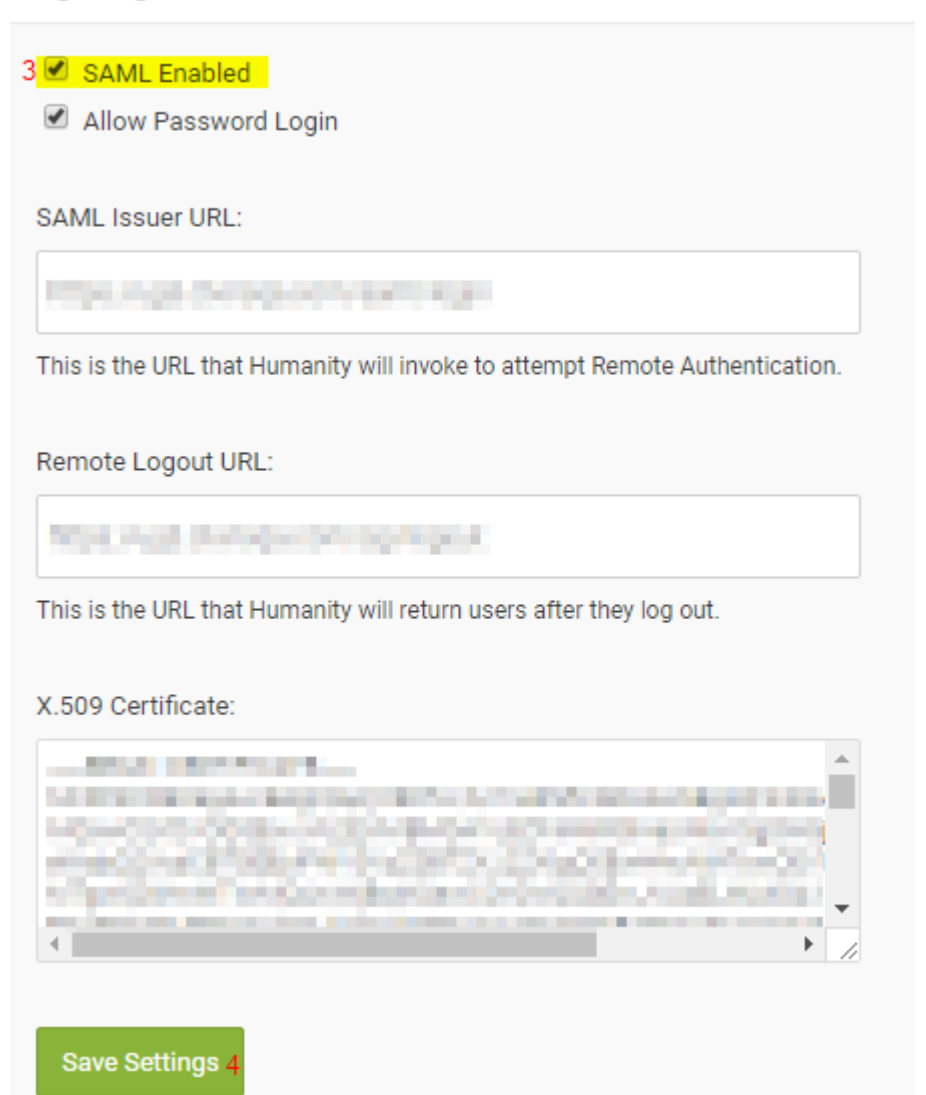

5. Check the SAML Enabled button and fill the all required field.

| Field Name        | Values                                                                     |  |
|-------------------|----------------------------------------------------------------------------|--|
| SAML Issuer URL   | https://ug1. <customer_domain>.com/saml/login</customer_domain>            |  |
| Remote Logout URL | Logout URL https://ug1. <customer_domain>.com/cgi/logout</customer_domain> |  |
| x.509 certificate | Paste IdP certificate                                                      |  |

6. Click on **Save Setting** button.